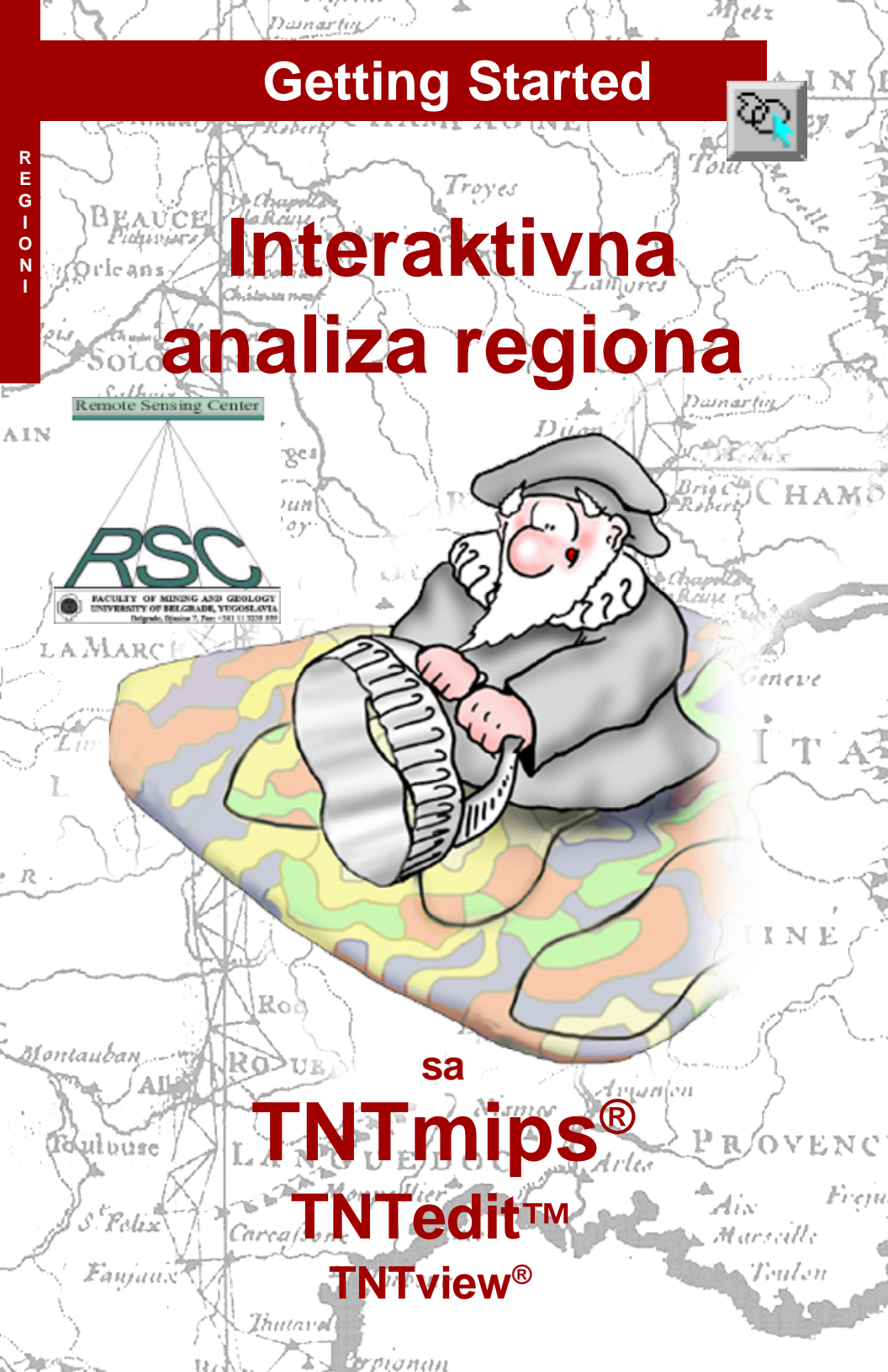

## Pre nego što pocnete

Region je površina koja služi za selekciju elemenata ili izvlacenje dela sadržaja iz celine. "Region" je prilicno neodreden termin. To je možda zbog toga što regioni mogu da se koriste za mnogo toga i što nastaju na mnogo razlicitih nacina. Zato o regionima razmišljajte kao o sveobuhvatnom, a ne kao o neodredenom terminu. Kroz niz vežbi, ova brošura Vas upoznaje sa mocnim funkcijama koje stvaraju regione i koriste ih za selekciju i ekstrakciju. Ove funkcije se nalaze kroz TNTmips<sup>®</sup> kao i u TNTedit™-u i TNTview<sup>®</sup>-u.

Prethodno potrebne veštine Pretpostavlja se da ste završili vežbe iz *Getting Started: Prikazivanje geoprostornih podataka i Navigacija.* Vežbe u ovim brošurama obezbeduju osnovno znanje o tome kako se koriste TNT proizvodi i kako se selektuju i vide rasterski, vektorski, CAD, TIN, i objekti baza podataka koji se cuvaju u Project File-ovima. Treba da znate kako da zumirate, panujete i povecavate prikazane objekte. Vodite racuna da zapamtite kako da dodajete i uklanjate lejere iz višeslojnog izgleda i kako da koristite referentni prirucnik. Ova brošura ne pokazuje ove osnovne veštine ponovo.

**Ogledni podaci** Vežbe u ovoj brošuri koriste ogledne podatke koji se distribuiraju zajedno sa TNT proizvodima. Ako nemate pristup TNT CD proizvodima, možete download-ovati podatke sa MicroImages web site-a. Prve vežbe koriste objekte iz cB\_DATA zbirke podataka u LITEDATA. Dodatni objekti i Project File-ovi se nalaze u REGIONS i BEREA zbirci podataka, koji se takođe nalaze u LITEDATA.

**Dodatna dokumentacija** Ova brošura ima nameru samo da Vas upozna sa funkcijama povezanim sa stvaranjem i korišcenjem regiona. Radi više informacija, konsultujte TNT referentni prirucnik, koji sadrži diskusije na ove teme u vezi sa Spatial Data Display i Spatial Data Editor.

**TNTmips i TNTlite**<sup>®</sup> TNTmips postoji u dve verzije: profesionalna verzija i besplatna TNTlite verzija. Ova brošura odgovara obema verzijama kao "TNTmips." Ako niste kupili profesionalnu verziju (koja zahteva licenciran softverski kljuc), TNTmips radi u TNTlite mode-u, koji ogranicava velicinu Vaših projektnih materijala i omogucava deljenje podataka samo sa ostalim kopijama TNTlite-a. Sve vežbe u ovoj brošuri se mogu uraditi u TNTlite-u koristeci obezbedene uzorke geopodataka.

Merri P. Skrdla, Ph.D., 21 July 2000

Možda cete imati teškoce da identifikujete važne tacke u nekim ilustracijama ako nemate kopiju ove brošure u boji. Možete štampati ili citati ovu brošuru u boji sa MicroImages' web site-a. Web site je takode Vaš izvor najnovijih Getting Started brošura na druge teme. Možete download-ovati vodic za instalaciju, ogledne podatke, i najnoviju verziju TNTlite-a.

http://www.microimages.com

# Upoznavanje sa regionima

Region je jednostavan objekat koji se koristi da definiše složene geografske površi koje nas interesuju. U okviru regionskog objekta ne postoje izdvojeni tipovi elemenata, niti regioni imaju povezane baze podataka sa zakacenim atributima. Regioni imaju zaostalu topologiju tako da su naizmenicno priljubljeni poligoni prvo u, a onda van regiona. Medutim, radi njihove jednostavnosti, regioni obezbeduju pogodnosti veoma sofisticirane i mocne selekcije za analiticke zadatke koji koriste atribute jednog objekta da bi odredili elemente selektovane u drugom objektu. Na primer, ako imate konturnu kartu udaljenja od površine do podzemnih voda, kartu zemljišta sa atributima, kao što je vodopropusnost koja je zakacena za poligone tipova zemljišta i lokacije tacaka na kojima se cuvaju opasni materijali, možete identifikovati površi za koje je najpotrebnije pracenje zagadenja podzemnih voda. Možete identikovati ciljne površi marketinga iz demografskih podataka i politicke granice, kao što su okruzi ili poštanski brojevi. Možete identifikovati površi od najveceg znacaja za informacije o zdravlju ljudi o razlicitim bolestima. Ukratko, regioni Vam omogucuju da povežete prethodno nepovezane informacije i to na razlicite nove i inovativne nacine.

Region je geografsko podrucje, što znaci da su regioni sacinjeni od jednog ili više poligona. Da bi kreirali regione od tackastih ili linijskih elemenata, drugi proces mora da deluje na selektovane elemente da bi se napravile površi. Pravljenje regiona je umetnuto u TNTmips-ove mocne operacije selekcije elemenata, koje se nalaze u procesima kroz ceo TNTmips.

TNTmips pruža dodatna sredstva za interaktivni GIS, obezbedujuci tako metode za kombinovanje regiona kako bi se stvorili novi regioni. Kombinovanje regiona podržavaju: presek, uniju, ekskluzivnu uniju i operacije oduzimanja. Na taj nacin možete napraviti region koji je više od 200 ali manje od 400 metara od toka ili koji ima specifican tip zemljišta i nalazi se na 100 stopa od puta.

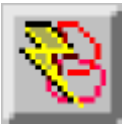

Recnik: Region je objekat promenljivih dimenzija nastao selektovanjem vektorskih tacaka, linija ili poligona; TIN cvorovi ili rasterske celijske vrednosti. Elementi za nastanak regiona se takode mogu direktno crtati.

#### KORACI

- 🖉 Pokrenite TNT
- Kopirajte fajlove u zbirku podataka REGIONS, kao i CB\_DLG i CB\_ELEV u zbirku podataka CB\_DATA, na Vaš lokalni disk.

Stranice 4–7 Vas uvode u alatke za selektovanje elemenata, koji su sastavni deo nastanka regiona. Stranice 8–12 Vas upoznaju sa tehnikama nastanka regiona koje direktno rade sa selektovanim elementima. Stranice 13-17 opisuju metode nastanka regiona koje zahtevaju referentni raster. Stranice 18-19 upoznaju sa operacijom Extract Via Region (Izvlacenje preko Regiona) i povezanim karakteristikama baza podataka koje mogu da se primene za vektorske sadržaje. Stranice 20-23 opisuju napredne opcije, kombinacije regiona, i dodavanje regiona vektorskim objektima.

## Pre regiona: selektovanje elemenata

#### KORACI

- selektujte Display/Spatial
   Data iz glavnog menija
- kliknite na Setup, izaberite View
   Options, i podesite Startup Mode na New 2D Group (General panel)
- *u* panelu View, ukljucite Redraw posle bilo koje promene
- kliknite na ikonu
   New 2D Group ako vec nije otvorena
- kliknite na ikonu Add Vector i izaberite Quick-Add Vector
- prvo selektujte CBSOILS\_LITE iz Project File-a REGIONS, a potom selektujte HYDROLOGY iz Project File CB\_DLG

- kliknite na jednu od linija u objektu нуркогоду
- ✓ uocite da su Select ikone za linije i poligone sada ukljucene i da je ikona Create Region aktivna Select

Tice Tool LopendVice GPS Options

u ci ci 🖅 🖉 🖉 🖉 🖉

11 %

(1 1 1 1 1 1 1 1 1 1

Betise Element Informatio

🚺 🗆 😼

🗄 🕁 🗶 HYDROLOGY

20 KB 81

Büreup 1 - Group Tice 1

Ikona Show

Details u lejer-

skom nizu ot-

kriva tabelu

i ikone za

selekciju.

TNT proizvodi nude dva nacina za selektovanje elemenata: prostu selekciju, koristeci alatku Select i složeniju selekciju, koristeci GeoToolbox. Alat Select omogucava selekciju samo jednog elementa u datom momentu. Medutim, možete kreirati set selekcija sa višestrukim elementima koristeci alatku Selection u Select (add) selection mode-u ili pokrecuci selekciju pomocu upita (ili select all) uz eventualnu modifikaciju seta.

Da bi kreirali regione od selektovanih vektorskih ili rasterskih elemenata, potrebno je prikazati detalje tih elemenata. S druge strane, ne možete koristiti selektovane elemente CAD ili TIN objekata da bi kreirali region, ali možete koristiti tip region da selektujete elemente u ovim tipovima.

Pritiskom na ikonicu Show Details, pojavljuju se informacija za taj sloj. Vektorski i TIN lejeri imaju niz ikona za svaki tip elemenata. Rasterski tip lejera ima, takode, nizikona za svaku komponentu (jedan niz za jednu komponentu, tri niza za RGB, cetiri za RGBI, itd). CAD lejeri imaju samo jedan niz ikona. Ovi nizovi se odnose kao tabela/ selekcija nizova, pošto su njihove funkcije povezane sa kreiranjem i prikazivanjem tabela i selekcijom elemenata. Ikona Create Region se takode nalazi u ovom nizu ako se regioni mogu kreirati od elementa ili ostalih tipova. Create Region ce biti aktivan samo u slucaju kada su elementi selektovani.

GeoToolbox mod za modifikaciju

Help.

01-2

Create Region

Ikona

selektovanog seta opšta deselekcija i

neselektabilnost

table/selection niz ikona za linije Hydrology

table/selection niz ikona za poligone Hydrology

ikone koje nisu trenutno aktivne (elementi nisu selektovani za prikaz) su mutne.

## Nacini i Alati za Selekciju Elemenata

Postoje srodne ikone za selekciju u i prozoru Controls i u prozoru View. Nacin za selekciju i ikona za globalnu selekciju se nalaze u prozoru Controls. Ikone za nacin, odreduju da li se identifikovani elementi sabiraju ili oduzimaju od seta selekcija. Dugmad za globalno delovanje obezbeduju precice za brojne elemente, lejere i grupe. Prozor View ima ikone za alatke Select i GeoToolbox. Ikona Toolbox otvara jedan drugi prozor koji sadrži alatke za selekciju i crtanje regiona.

Selektovana ikona odreduje koja alatka za crtanje je aktivna za identifikovanje elemenata za selekciju. Kada se klikne na elemente, oni se odmah oznace , kada je aktivna samo jedna alatka za selekciju. Druge alatke zahtevaju desni klik miša (moguce pracen izborom menija), ili klik na dugme Perform Selection na panelu Select u prozoru GeoToolbox, da bi selektovali elemente. Desni klik mišem i izbor menija je takode neophodan da bi napravili region pomocu tekuceg alata. recnik: selektabilan set je set tipova elemenata, izabran za prikaz koji takode imaiu ukliucenu ikonu Selection u nizu ikona table/ selection. Kada tip elementa nije deo selektabilnog seta, element niie niiedan selektovan jako spadaju u polje koje je definisano slstkom za selektovanje. Ako nijedna Select ikona nije ukljucena kada koristite alatku Select. ikone Select za sve nacrtane tipove elemenata u aktivnom lejeru su ukljucene. (Prva tabela za svaki od ovih tipova elemenata je takode otvorena.) Selektovani set predstavlje one elemente koji su selektovani mišem, upitom ili korišcenjem regina.

Toggle

Selection

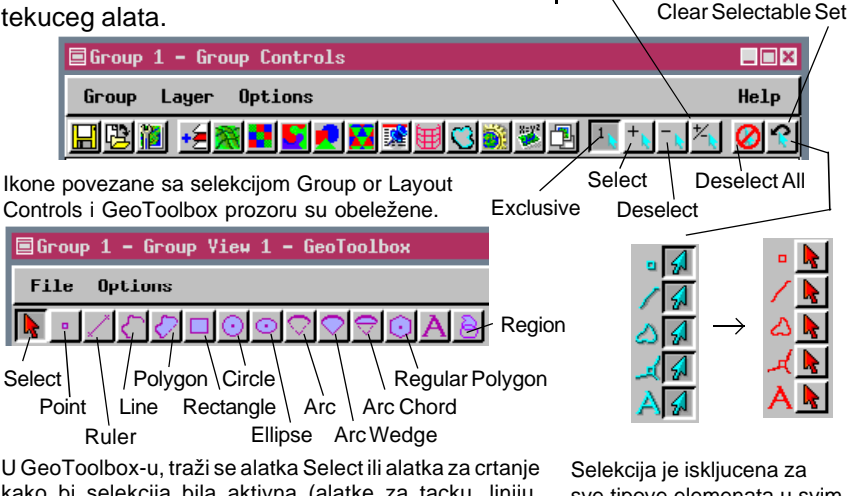

kako bi selekcija bila aktivna (alatke za tacku, liniju, segmenti luk ne mogu da se koriste za selekciju elemenata). Bilo koja alatka za crtanje može da se koristi za stvaranje regiona. Tip regiona koji se može napraviti, zavisi od selektovane alatke za crtanje. Selekcija je iskljucena za sve tipove elemenata u svim lejerima (uklonjeni su iz selektabilnog seta), kada kliknete na ikonu Clear Selectable Set

### Niz ikona Table / Selection

#### Recnik: Forma je

alternativni oblik za tabelu baze podataka za pojedinacni zapis. Ona koristi zapise iz polja postojece tabele, ali nije neophodno da koristi sva polja iz tabele. Takode, može da prikljuci zaglavlja ili druge naslove, koji nisu povezani sa pojedinacnim poljima. Pored toga polja možete da preuredite i obezbedite alternativna imena na koja Vas ne primoravaju pravila o imenovanju, kao što je na primer ogranicenie na 15 karaktera bez razmaka.

Niz ikona table/selection omogucava Vam da podesite koji je objekat (CAD, rasterski, pinmapa) ili tipovi elemenata (vektorski, TIN) selektabilan, podešava koje tabele ili forme da zavede, kreira nove tabele i forme, unosi i primenjuje selekciju upita, selektuje ili deselektuje sve elemente, prolazi kroz sve unutrašnje informacije o elementima u selektovanom setu i kreira regione od selektovanih elemenata.

Prva ikona u ovom nizu je identifikator elementa ili tipa objekta, a sledeca odreduje da li su elementi deo selektabilnog seta. Ikona Select i identifikator tipa elementa za vektorske i TIN elemente je svetlo plave boje kada je tip elementa deo selektabilnog seta, a crvene boje kada to nije. Identifikatori tipa objekta za rasterske i CAD lejere se ne menjaju kada je mogucnost za selektovanje ukljucena ili iskljucena.

Druga grupa ikona pokazuje/sakriva tabele baza podataka i forme i omogucava Vam da kreirate nove. Treca grupa ikona omogucava da unesete i primenite upit za selekciju elementa. Ova grupa takode omogucava opštu selekciju/deselekciju od tog tipa elementa ili lejera i pristup opštim informacijama o selektovanim elementima. Poslednja ikona Vam omogucava da kreirate regione, prikladne za lejer ili tip elementa. Regione ne možete kreirati od CAD ili sloja sa bazama podataka, od TIN elemenata ili od negeokodiranih sadržaja, kao što su legende ili tekst.

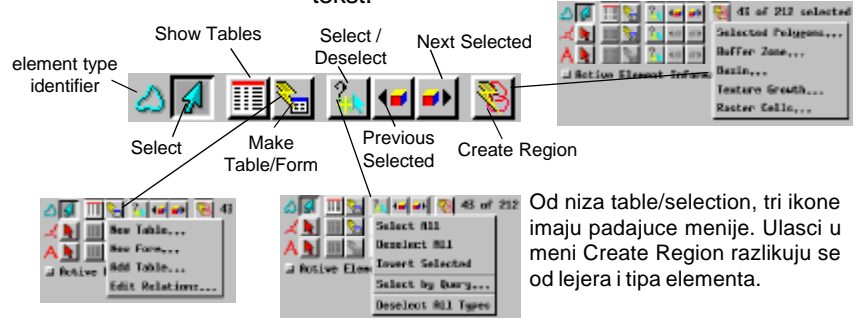

### Opcije i svojstva GeoToolbox-a

Selektovanje elemenata i kreiranje regiona su samo dve od GeoToolbox-ovih funkcija, koja takode ukljucuje skiciranje i merenje. Funkcije

desnog dugmeta miša se mogu podesiti tako da smanjuju potreban napor. kada se GeoToolbox cesto upotrebljava. na samo jedan od njegovih

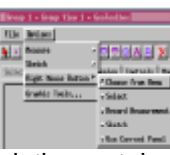

zadataka. Na primer, ako se alati ucestalo upotrebljavaju samo za selektovanje, možete da izaberete da desnim klikom miša selektujete elemente primenjujuci izabrani probni region (delimicno unutra, potpuno unutra, delimicno spolja ili potpuno spolja). Kreiranje regiona pomocu grafickih alata zahteva da opcija desnog klika miša bude podešena na Choose from Menu.

Rukovanje regionima u GeoToolbox-u znaci da su mere odmah dostupne za bilo koji kreirani region. Takode možete znati osnovne dimenzije grafickih alata pre nego što ih upotrebite za selektovanje.

Mere definišu dimenzije aktivnog grafickog alata, koji je u ovom slucaju pravougaonik. Kada je aktivan alat Region, dimenzije se odnose na selektovani region na panelu Regions.

| Biroup 1 - Group View 1 - Gesteelbox |             |                |                 |  |  |  |  |
|--------------------------------------|-------------|----------------|-----------------|--|--|--|--|
| File Options                         |             |                |                 |  |  |  |  |
|                                      |             |                |                 |  |  |  |  |
| Faint Burns Breat Design I Contents  |             |                |                 |  |  |  |  |
| H                                    |             | a langu langa  | and constants i |  |  |  |  |
|                                      | Perimeter   | 5123,80778 m   |                 |  |  |  |  |
|                                      | Hajor Heiz  | 1358,506331 m  |                 |  |  |  |  |
|                                      | Ninor Bein  | 1203.33728 m   |                 |  |  |  |  |
|                                      | ffrea       | 1.53405 km     | ·               |  |  |  |  |
|                                      | X Extent    | 1361.83205 m   |                 |  |  |  |  |
|                                      | Y Extent    | 1205,50005 m   |                 |  |  |  |  |
|                                      | fingla      | 0,0000 da      | e i             |  |  |  |  |
|                                      | Conter X H  | 103 19 14,207  |                 |  |  |  |  |
|                                      | Center Y    | M 42 44 20,878 |                 |  |  |  |  |
|                                      |             | OSOLS Lite     | ITYDEOLOGY      |  |  |  |  |
|                                      | Tare        | Tector         | Vector          |  |  |  |  |
|                                      | Ninimum X   | 817,11897      | -2207,79836     |  |  |  |  |
|                                      | Centrolid X | 1053, 52673    | -1090.06139     |  |  |  |  |
|                                      | Hostman N   | 1185, 55445    | 27,48234        |  |  |  |  |
|                                      | N Extent    | 272,87222      | 2235,28971      |  |  |  |  |
|                                      | Ninimum Y   | 2782.38036     | 8415,80289      |  |  |  |  |
|                                      | Controld Y  | 2992,55099     | 9405.51066      |  |  |  |  |
|                                      | Notinun Y   | 3922,94144     | 19391.32831     |  |  |  |  |
|                                      | Y Extent    | 240,58108      | 1375,52542      |  |  |  |  |

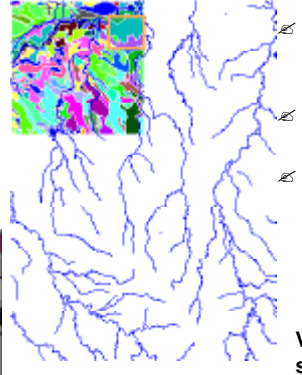

#### KORACI

🖉 pritisnite ikonu GeoToolbox

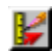

- Mouse Button/Choose from Menu u prozoru GeoToolbox
- 🖉 kliknite na ikonu Rectangle

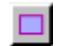

- 🖉 upotrebite miša da dovucete pravougaonik blizu gornjeg desnog ugla CBSOILS\_LITE -a
- 🖉 pritisnite Measure i zapazite detalje o merama koje ste dobili za pravougaonik
- Test na panelu Select podešena na Partially Inside
- Selectable Set u prozoru Group Controls
- gritisnite ikonu Show Details za lejer CBSOILS\_LITE
  - $\geq \rightarrow \bigvee$
- d ukljucite ikonu poligon Select 🛆 🔖 → 📣 🞑
- 🖉 kliknite desnim dugmetom miša iznad površi crteža u prozoru View i izaberite Select Elements iz menija
  - Vežba na sledecoj strani pocinje tamo gde se ova završava.

Dimenzije koje su date na vrhu panela Measure su u jedinicama selektovanim u meniju Options. Specificne mere objekta nalaze se ispod koordinata objekta. Radi više informacija o drugim vidovima GeoToolbox-a, pogledajte brošuru Getting Started: Crtanje i dimenzionisanje.

## Selektovani poligoni Regiona

#### KORACI

- kliknite na ikonicu Select
   na prozoru Group
   Controls
- povucite alat Rectangle do donjeg desnog ugla CBSOILS\_LITE-a
- kliknite desnim dugme tom miša iznad podru cja za crtanje prozora View i izaberite Select Elements iz menija

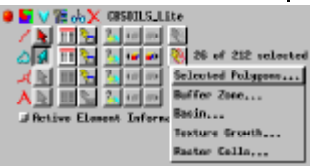

- kliknite [OK] u prozoru
   Selected Polygons Region
   Generation koji se otvorio
- pritisnite Region ikonu u GeoToolbox-u kako bi videli novonastale konture regiona i listu dostupnih regiona i ikone za rukovanje regionima

Da bi kreirali regione elementi moraju da budu selektovani. Alati za crtanje regiona, omogucavaju Vam da direktno crtate elemente

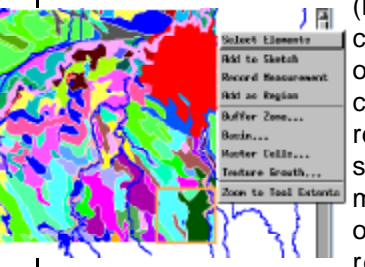

(karakteristika koja ce kasnije biti objašnjena), ali u vecini slucajeva se regioni formiraju iz selektovanih elemenata postojecih objekata. Pošto su regioni površi,

poligoni su jedini tipovi elemenata koji mogu direktno da se pretvore u region.

Možete selektovati poligone da bi definisali region, koristeci bilo koji metod selekcije, kao što su miš, upit ili pomocu drugog regiona. Linije između susednih selektovanih poligona su razdvojene kada je region kreiran. Region koji je nastao od selektovanih poligona, može da sadrži prostorno razdvojene poligone, prema kojima se odnosi kao prema subregionima. Oni takođe mogu sadržati ostrva. Opcija regiona Selected Polygons postaje aktivna cim se selektuje poslednji region.

Region je dodat listi na panelu Region prozora GeoToolbox cim kliknete na [OK] u bilo kom prozoru Region Generation. Koristicemo ovaj region da bi selektovali linijske elemente za bafering u sledecoj vežbi.

| ■Group 1 - Group Yiew 1 - GeoToolbox           |
|------------------------------------------------|
| File Bptions                                   |
| N-ZCODODDDDAE X 🖳                              |
| Sulent Heaven Shotah Regime Controls Haved     |
| Italiis, lite Generated from selected polycyco |

Svim manipulacijama sa regionima se pristupa sa panela Region.

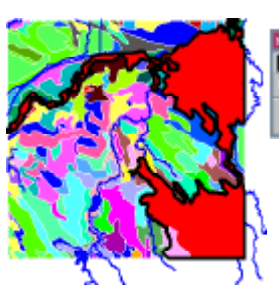

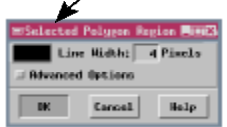

Ostavite ovaj region otvoren za korišcenje u sledecoj vežbi.

### Korišcenje regiona za selekciju

Možete koristiti postojeci region da selektujete elemente u bilo kom prikazanom objektu kad god je aktivan alat za selektovanje Region i kada je region selektovan u panelu Region. Koristicemo region koji smo kreirali na prethodnoj stranici da bi selektovali elemente iz drugog objekta, tacnije objekat HYDROLOGY koji smo izabrali za prikaz.

Poligoni koje smo koristili da kreiramo region u prethodnoj vežbi su ostali selektovani posle kreiranja regiona. Nije obavezno deselektovati ove elemente da bi nastavili, narocito pošto prebacujemo nacin selekcije na exclusive, ali deselekcija pocetnicima cini rezultate svakog koraka jasnijima. Upotrebite ikonu Clear Selectable Set da bi iskljucili selekciju linija i poligona u objektu CBSOILS\_LITE, zatim ponovo ukljucite selekciju linija u objektu HYDROLOGY. Ne smeta da ostavite objekat CBSOILS\_LITE aktivan za selekciju, ali selektovane linije hidrologije je mnogo lakše videti kada je onemogucena selekcija elemenata karata zemljišta.

Kada ste jednom kreirali region ili otvorili i sacuvali region, korišcenje tog regiona za selekciju je jednostavno isto kao i klik na ikonu Region a zatim desni klik miša iznad prozora View i izabiranje Select Elements.

CBSOILS\_LITE İ CB\_DLG / HYDROLOGY **u preklopu sa** selektovanim poligonskim regionom

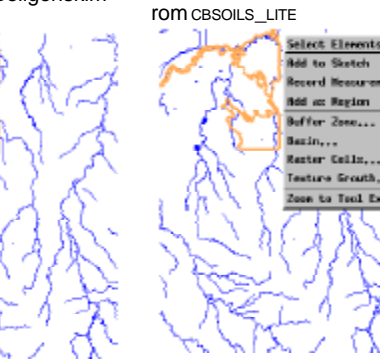

selektovani poligonski

region sa skrivenim leje-

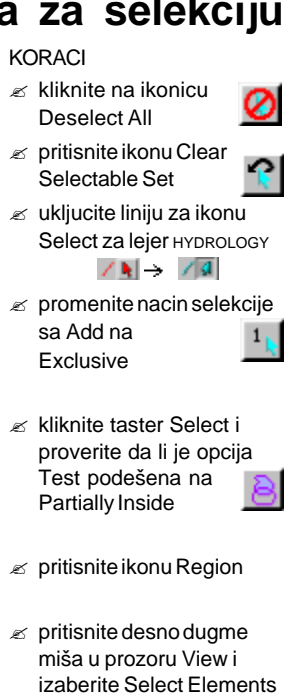

selektovani

elementi

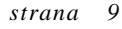

# Zone uticaja (buffer zone) regiona

🖉 kliknite na ikonu Create Region za HYDROLOGY linije i selektujte Buffer Zones iz padajuceg menija

/ 🕵 🎞 🌜 🐛 🛶 🚳 14 of 227 pelects

Benin ....

💺 🎞 🍋 🖓 💷 💷 Buffer Zone... L **.** . . . .

otice Element Inform Flood Zono 12 do X CREATER LA Texture Growt

🖬 🎝 🗙 HITEROLOGA

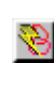

Kada ste selektovali linije, možete ih iskoristiti da napravite region (u ovom slucaju, zonu uticaja regiona). Zona uticaja se takode može napraviti od selektovanih tacaka i poligona. Pravljenje zona uticaja oko poligona rezultira iscrtavanjem linije uticaja oko objekta. Pravljenje zona uticaja oko linija koje cine poligone rezultira okonturivanjem sadržaja unutar i izvan poligona, ako su dimenzije poligona dva puta vece od zone uticaja.

- E TT Sa an and Faster Calls. linije uticaja (setback lines) na 200 metara i Line Width na 2 piksela
- ∠ pritisnite [Apply]

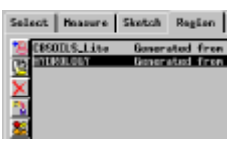

- ikonu Create Region i selektujte Buffer Zones sa padajuceg menija
- 400m zatim kliknite na [Apply]

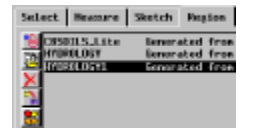

- As u panelu Region []
- Sacuvaite HYDROLOGY kao HYDROLOGY400 zatim oznacite HYDROLOGY, kliknite na Save As i nazovite ga HYDROLOGY200

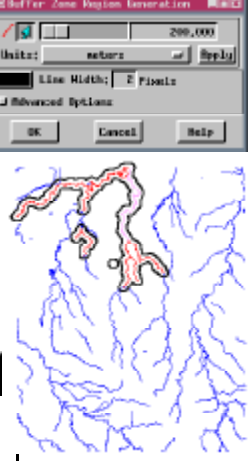

Kada jednom napravite region, on postaje privremeni objekat koji se može koristiti samo tokom tekuceg prikaza, osim ako ga izricito ne sacuvate. Region možete cuvati u istom Project Fileu pod istim imenom kao i objekat od koga je nastao, jer je razlicit tip objekta (dva objekta istog tipa ne mogu imati isto ime, ali razliciti tipovi objekta, npr:vektor i region, mogu imati isto ime uistom Project File-u). Opis

po default-u Vam omogucava korišcenje metode pravljenja regiona, a u slucaju da želite da dodate više informacija imenu ili opisu, kao što je definisanje rastojanja linije uticaja kada cuvate zonu uticaja regiona.

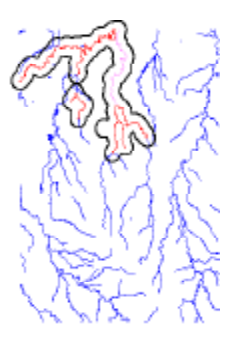

Možete napraviti citav set zona uticaja sa razlicito definisanim rastojanjima do linija uticaja, oko iste selektovane linije ponovnim klikom na ikonu Create Regions, selektovanjem Buffer Zones, promenom rastojanja i prihvatanjem novog prototipa regiona.

### Panel Region

Kada pritisnete dugme OK na bilo kom prozoru Region Generation, Region se automatski dodaje listi na panelu Region i postaje markiran. Stvoren je region kao privremeni objekat sa imenom koje mu je dato po default-u, koje je isto kao i ime objekta od koga je region prvobitno nastao. Ako kreirate druge regione na osnovu istog objekta, imena novih regiona ce imati sufikse 1, zatim 2, i tako dalie. Kliknite na ikonu Rename ako želite da promenite ime po default-u, a da ne stvorite trajni objekat regiona. Pritisnite ikonu Save As ako želite da sacuvate region kao trajni objekat koji cete koristiti u kasnijim prikazima ili u drugim procesima. Tekuce ime regiona se nudi po default-u u prozoru New Object. Ime možete promeniti i dopisati opis ako želite.

Takode možete otvoriti prethodno sacuvani objekat regiona ili bilo koji vektorski objekat i od njega napraviti novi region, klikom na ikonu Add. Kada otvorite vektorski objekat kao region, sve granice poligona postaju razdvojene, tako da Vam ostaje kontura objekta.

Možete koristiti alat Region bez prethodnog stvaranja bilo kog regiona u tekucem prikazu, klikom na dugme Add kako bi selektovali postojeci regionski ili vektorki objekat, koji ce onda biti dovucen u poziciju, ukoliko upada u zonu koja je trenutno prikazana u prozoru View. Dovuceni region se menja kako menjate selektovani region sa liste.

Takode postoji ikona Delete tako da možete da uklonite sa liste regione koji Vam više nisu potrebni. Upamtite da je novonastali region privremeni objekat; ako niste upotrebili dugme Save As, ne možete selektovati ovaj region u sledecem prikazu. Poslednja ikona sa leve strane liste regiona je ikona Combine, koja je aktivna kada su na listi dva ili više regiona. O kombinacijama regiona ce biti reci na kraju ove brošure.

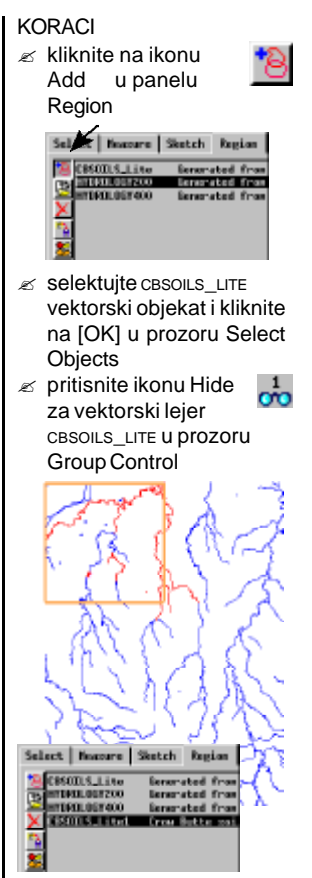

Beleška: CBSOILS\_LITE vektorski objekat koji je dodat kao region je preimenovan u CBSOILS\_LITE1 da bi se razlikovao od regiona nastalog od selektovanih poligona zemljišta u vežbi na strani 8.

- z oznacite svaki ulazak u listu regiona po redu i obratite pažnju na nastale promene na nacrtanim objektima.
- kada završite ovu vežbu, izaberite Group/Close u prozoru Group Controls.

## Klaster i poligonalno uklapanje Regiona

#### KORACI

- kliknite na ikonu
   2D Group na
   Display Spatial
   Data toolbar-u
- pritisnite ikonu Add Vector, izaberite Quick-Add Vector i selektujte POINTS objekat u REGIONS Project File-u
- pritisnite ikonu
   Select/Deselect i
   izaberite Select All
- podesite Method na K Means i Distance na 70.00, zatim kliknite [OK] u prozoru Region Generation
- ✓ pritisnite ikonu Select/Deselect, izaberite Select By Query i unesite upit sa desne strane
- ✓ pritisnite Create Region ikonu i izaberite Cluster, zatim kliknite[OK] u Region Generation prozoru
- kliknite na Create Region ikonu i izaberite Polygon Fitting, zatim selektujte Tessellation i podesite Percentage na 95, zatim kliknite [OK]
- ✓ pritisnite Create Region ikonu i izaberite Voronoi Regions, zatim kliknite [OK]
- kliknite na GeoToolbox ikonu i markirajte svaki od Cluster i Polygon Fitting regiona

Metode stvaranja regiona koje koriste tacke kao ulaznu informaciju, a bez takođe potrebnog upucivanja na raster, ukljucuju zone uticaja, poligonalno uklapanje, Clustering, i Voronoi Regione. Zone uticaja za tacke, rade na isti nacin kao i kod linija; odredite rastojanje uticaja, i bilo

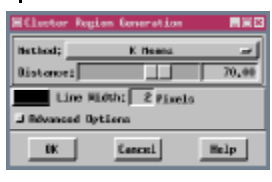

Sve selektovano

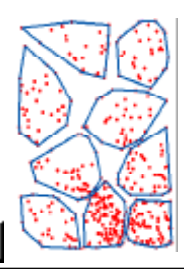

/ Internal.ElemNum <= 54 or it Internal.ElemNum >= 144

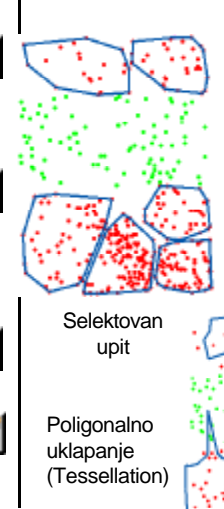

koje preklapanje zona uticaja oko pojedinacnih tacaka je rešeno tako da se formira samo jedan poligon. Algoritmi za podešavanje poligona su prvobitno nastali kako bi

definisali opseg životinjskih staništa, na osnovu skupa osmatranih tacaka. Za korišcenje regiona su dostupni: The Minimum Polygon, Harmonic Mean, Fourier, Tessellation, Minimum Convex, i Kernel algoritmi. Clustering algoritmi za tacke su prilagodeni za one poligone koji se

koriste za automatsku rastersku klasifikaciju. Dostupne su sledece metode:K Means, Fuzzy C Means, Minimum Distribution Angle, Self Organization, Adaptive Resonance, i ISODATA Classification.

Promene parametara tokom stvaranja ovih regiona se odmah primenjuju na prikazane regione.

Voronoi

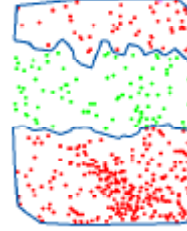

strana 12

🖉 u novoj 2D Group, kliknite

izaberite Quick-AddSingle i selektujte дем\_16вт

na ikonu Add Raster.

objekat u CB\_ELEV

Project File-u

🖉 kliknite na ikonu

GeoToolbox u

prozoru View

crtanie Point

🖉 kliknite na alatku za

ø postavite kursor približno

kako je pokazano (60%

pritisnite na levo dugme

miša da postavite alat

popre-cno i 40% na dole) i

KORACI

### Stvaranje basenskih regiona i histograma

Basenski region se izjednacava sa basenskim slivom za jednu ili više selektovanih tacaka, koristeci elevacioni raster da bi se odredile celije koje ucestvuju u toku vode kroz selektovane tacke. Tacke se mogu selektovati iz bilo kojeg postojeceg vektorskog objekta ili nacrtati direktno iz referentnog objekta. Kada se crtaju elementi umesto da se selektuju da bi se stvorio region, bolje je da birate metod nastanka regiona pomocu menija desnog dumeta miša nego pomocu ikone Create Region. Histogram možete ažurirati za bilo koji raster koji ima otvoren Histogram Display, da bi ukljucio samo one celije koje padaju u selektovan region kada je aktivna alatka Region.

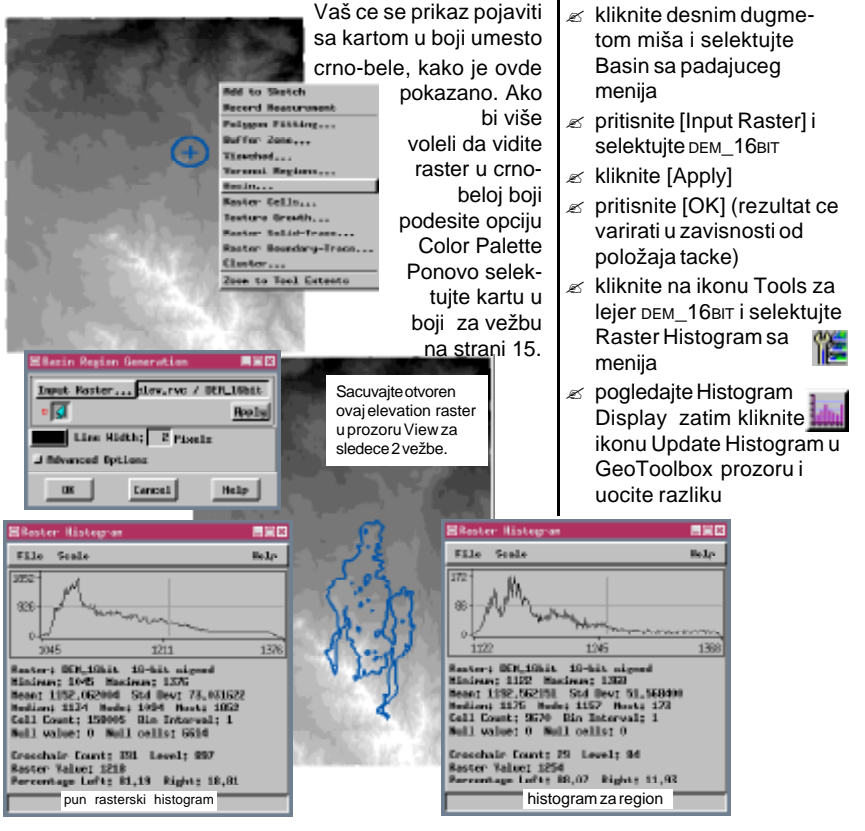

strana 13

## Pravljenje regiona vidljivosti

#### KORACI

- Vector, izaberite Quick-Add Vector, selektujte objekat POINTS U REGIONS Project File-u
- ∠ pritisnite ikonu Show Details za lejer POINTS 🚬 — 🔽
- Deselect ikonuza lejer POINTS, izaberite Select By Query, selektujte Insert / Field u Select By Query prozoru i kliknite na Internal u koloni Table. zatim ElemNum u koloni Field
- dodaite na iziavu "==35" (bez navodnika)
- Select By Query
- 🖉 pritisnite ikonu Create 🏹 Region i Select Viewshed sa menija
- select DEM\_16BIT iz CB\_ELEV Project File-a
- ∠ podesite Height of View na 1.5 (metara), zatim kliknite na [Apply]
- 🖉 kliknite na ikonu Rename na panelu Region manager i promenite ime u Viewshed

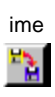

Konture regiona ukazuju koja oblast može biti videna sa 1,5 metara iznad površine u tacki 35.

Line Midth: || Pisels

i Novanced Options

DK:

Uocite da su regioni na ove dve strane nacrtani u istoj boji iako se boja prikazana za prototip regiona razlikuje. Konacni regioni su nacrtani pomocu Graphic Tools seta boja iz menija Options u prozoru GeoToolbox.

Region vidljivosti je podrucje koje može biti osmatrano iz jedne ili više selektovanih tacaka, i tako zahteva informacije o elevaciji (informacije o nadmorskoj visini terena i o visini posmatraca iznad površine u selektovanoj tacki). Zbog visinskih razlika u reljefu, region vidljivosti je napravljen od niza malih poligona, od kojih neki mogu biti veoma sitni.

Funkcije ovog regiona Vam dozvoljavaju da izaberete višestruke tacke osmatranja i oznacite procenat selektovanih tacaka, koje moraju omoguciti da se vide odredene lokacije koje ce biti ukljucene u taj region. Procenat 0.00 znaci da lokacija mora biti vidljiva iz najmanje jedne selektovane tacke. Maksimalno udaljenje za traženje komponenata vidljivosti takode može da

se unese. Vrednosti po default-u su nešto šire od najšire dimenzije rastera elevacije.

at Easter,... edata/cb\_data/cb\_elev.rvc/UFH\_1Shit

of View:

ElemNum 35

6 AV

Beels

1,50 Z Scale; 1,00

### Pravljenje regiona zone poplave

Regioni zone poplave omogucavaju Vam da odredite oblast koja ce biti poplavljena, ako se brana koja je opisana pomocu selektovane lokacije i odredene visine provali i izborno, da odredite oblast koja ce biti prekrivena jezerom iza brane. Možete imati vektorski objekat sa opisanim potencijalnim mestima ili možda tražite odgovarajucu lokaciju. Linija "brane" koji crtate ili selektujete mora preci preko doline ili cete u suprotnom primiti poruku da je element nepravilno postavljen.

Upotrebite alatku Line da bi ocenili potencijalnu lokaciju brane.

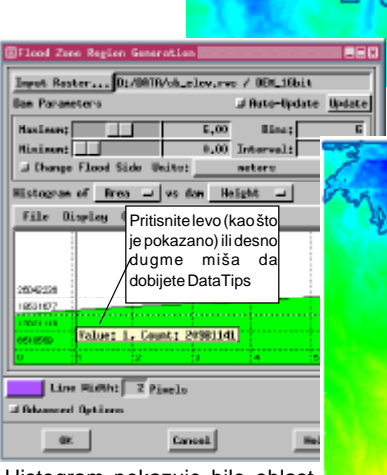

Histogram pokazuje bilo oblast prekrivenu vodom ili zapreminu vode sa povecanjem visine brane.

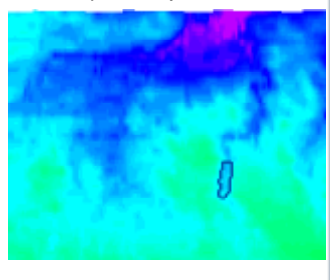

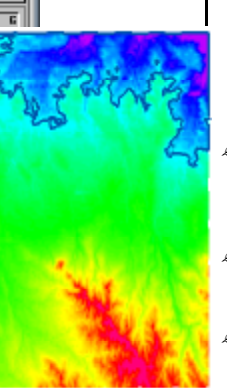

Add to Shetch

Buffer Zone....

Rester falls.

Texture Growth...

m to Tool Extent

Bazin... Flood Zone...

Report Measurement

KORACI

- kliknite na ikonu Remove Layer za lejer POINTS
- ✓ pritisnite ikonu Raster za sloj DEM\_16віт і izaberite ColorMap na opcionom meniju Color Palette
- ∠∠kliknite na ikonu Zoom 1X i proverite da li je Show Scale/Position na meniju Options(prozor View) prebacen na Projection set na Lat/Lon
- postavite kursor u blizini N 42° 44' W 103° 19' i pritisnite taster +
- kliknite na ikonu
   GeoToobox a zatim
   na alatku Line
- **/**
- iscrtajte liniju preko uskog, tamno plavog "prsta" blizu centra pogleda, zatim pritisnite desno dugme miša i selektujte Flood Zone
- kliknite na [Input Raster] i selektujte objekat
   DEM\_16BIT iz CB\_ELEV
   Project File-a
- ✓ unesite 6.0 metara za Maximum height i kliknite [Update]
- posle osmatranja regiona koji bi mogao da bude poplavljen ako voda

probije branu, promenite opcioni meni Histogram u Volume, kliknite na Change Flood Side dugme i [Update]

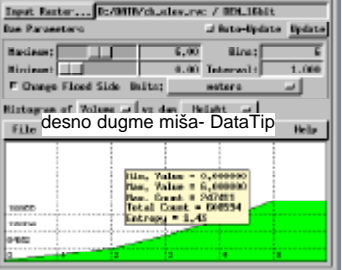

strana 15

### Rasterski Solid-Trace regioni

#### KORACI

 u New 2D Group kliknite na ikonu Add Raster, izaberite QuickAdd Single i selektujte objekat u BERCRPCL Project File-u u BEREA zbirci podataka

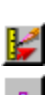

- postavite kursor preko jednog od nekoliko povezanih zrnastih polja (tamno zelena, celijska vrednost = 5) u centru desno od rastera i kliknite levim dugmetom miša
- kliknite na [Raster] i selektujte i ponovo selektujte cLs\_MAXLIKE, zatim kliknite [OK]

 pritisnite alatku Region i taster
 Measure da bi videli i konture regiona i mere za prilicno nepravilno zrnasto polje. Rasterski Solid-Trace regioni kreiraju region koji obuhvata oblast uniformnih vrednosti celija, koje su definisane pozicijom alata Point. Ovaj tip regiona se formira na osnovu podataka razlicitih kategorija, kao što su automatska klasifikacija ili karakteristike rastera karte. Pozicija alata Point definiše i poreklo i vrednost celije za region. Region nastaje pretraživanjem prvobitnih podataka svim pravcima sve dok se bilo koja vrednost celije ne pronade, a posebno one koje definišu granicu regiona.

Možete koristiti alatku Multi-Point na Controls panelu GeoToolbox-a da bi definisali višestruko poreklo i parove vrednosti celija. Poligoni nastali iz višestrukih tacaka još uvek imaju samo jednu celijsku vrednost (ukoliko niste tako postavili tacke da poligoni regiona dele istu granicu, koja je raskinuta).

Još jedan metod formiranja regiona, Raster Boundary-Trace, koristi alat Point kako bi definisao poreklo i jednu ili više granicnih vrednosti celija. Takvi regioni sadrže podatke o poreklu i protežu se sve dok se granicne vrednosti ne sretnu.

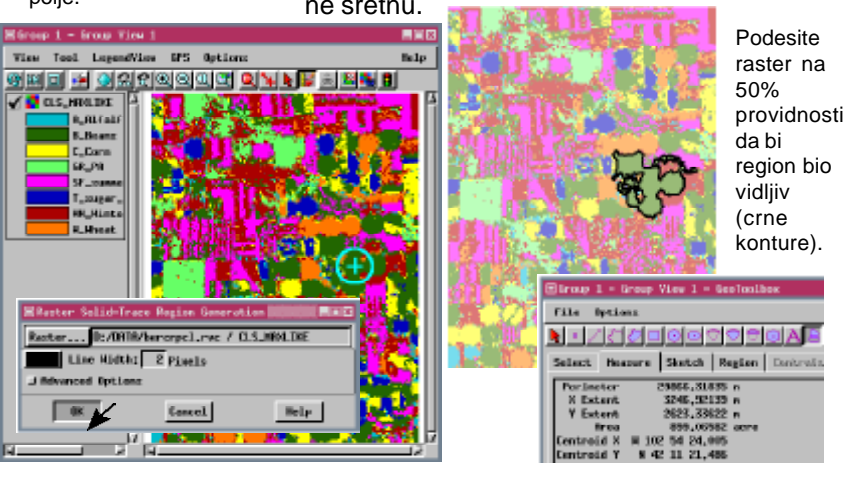

### Pravljenje regiona rasterskih celija

Region rasterskih celija nastaje prvim selektovanjem jedne ili više tacaka, linija ili poligona. Vrednosti celije koje padaju u selektovane poligone, uz selektovane linije ili u selektovane tacke definišu vrednosti celija koje se mogu naci širom rastera. (Takode možete upotrebiti GeoToolbox da crtate tacke, linije ili oblasti za identifikaciju vrednosti celije). Rezultujuci region ogranicava celije koje se poklapaju sa onima koje su na pocetku identifikovane pomocu selektovanih elemenata. Možete podesiti opseg oko identifikovanih vrednosti celije da bi povecali poklapanje rasterskih vrednosti kada se stvara region. Opseg ostavljamo na nuli u ovoj vežbi, tako da se samo vrednosti u okviru poligona poklapaju kroz raster. Koristimo raster elevacije kao unosnu informaciju, tako da rezultujuci regi-Internal.ElemNum == 66

on predstavlja celije sa istom elevacijom kao i one koje su uklopljene pomocu odredenog poligona. Sofisticiranija upotreba može da ukljuci klasifikacijski raster, na primer grupisanje multitemperalnih, multispektralnih slika i karte vegetacije ili vektorski objekat površinske geologije. U tom slucaju region rasterskih celija bi predstavljao klase slika koje su povezane sa odredenim tipom vegetacije ili sa površinskom geologijom.

Selektovan je poligonski element broj 66.

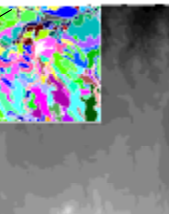

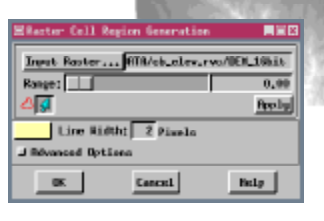

Ovaj region cete koristiti u vežbama na sledece dve strane.

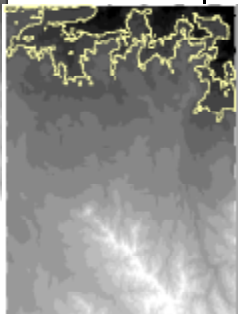

KORACI

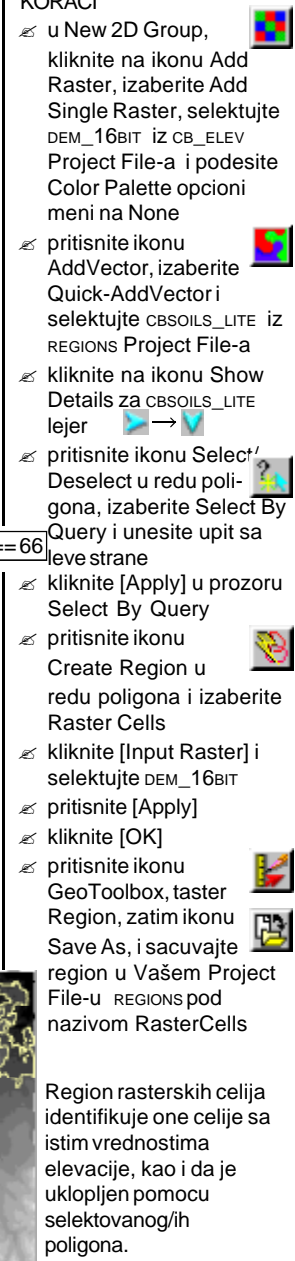

## Izdvajanje preko regiona

#### KORACI

- proverite da li je alat Region aktivan i da li je region Raster Cells selektovan na panelu Region
- kliknite na ikonu Tools za lejer CBSOILS\_LITE U prozoru Group Controls i selektujte Extract Clipping Inside iz donjeg dela panela menija
- promenite neke alatke u GeoToolbox-uili u prozoru View tako da nacrtani region ne zatamni izgled izdvojenih elemenata.

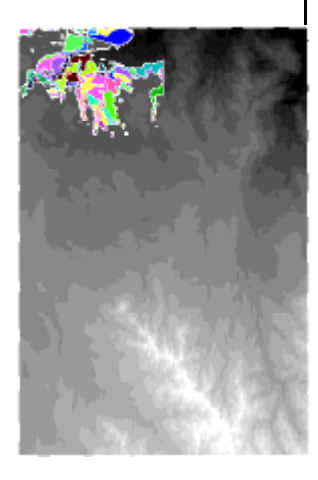

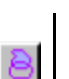

Kad zapocnete ovu vežbu, alatka Region i taster Region su selektovani ukoliko ste tek završili prethodnu vežbu. Ovaj alat može biti automatski

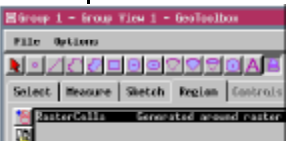

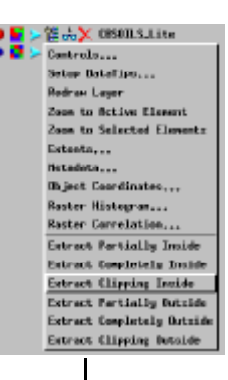

selektovan posle stvaranja regiona, ali on zavisi od opcija koje ste koristili za pravljenje regiona. Cinjenica da je alat Region aktivan. ne znaci

obavezno da ce aktivirati panel Region, koji Vam omogucava da otvarate, cuvate, brišete i preimenujete regione, kao i da inicirate kombinacije regiona.

Obratite pažnju da vektorski objekat koji izdvajate, postoji kao skriveni lejer, a tek kada se završi funkcija izdvajanja ovaj objekat biva nacrtan. Ako originalni lejer nije skriven, nije moguce uociti da li je i izdvojeni sloj takode tu.

Izdvojeni lejer je samo privremeni objekat; kada napustite proces prikaza, on nestaje (tako da nikako ne napuštate proces prikaza pre završetka sledece vežbe). Ukoliko se izdvajanje uradi pomocu Spatial Data Editor-a, možete zalepiti izdvojene elemente u novi ili postojeci vektorski objekat. Takode možete koristiti funkciju Copy u Editor-uda izdvojite samo selektovane elemente u okviru regiona. Funkcija izdvajanja u prikazu, izdvaja sve elemente u okviru regiona, bez obzira da li su selektovani ili ne. Naredna vežba u brošuri objašnjava Vam kako da dodate regione vektorskim objektima pomocu Spatial Data Editora.

lako je privremen, izdvojeni lejer ima sve mogucnosti za selekciju elemenata i uvida u baze podataka, kao i bilo koji stalni objekat. Informacija o bazama podataka je prilagodena kada vršite izdvajanje, tako da samo zapisi koji su prikaceni za izdvojene elemente ostaju u tabelama.

### Nove tabele iz izdvojenih elemenata

Izdvojeni lejer je identifikovan pomocu DataTipa i u prozoru Display Controls koji se nalazi u failu pod imenom TEMP0001.TMP (ili neki veci broi ukoliko imate neke druge privremene fajlove na Vašem kompjuteru) sa imenom objekta kao kod originalnog dokumenta s tom razlikom što pocinju sa EXT . Primeticete da su sve kontrole prikaza pristupacne za ovaj privremeni lejer. Možete pritisnuti ikonu Vector i promeniti parametre prikaza, Klikom na ikonu Show Tables, videcete sve informacije o bazama podataka sa kojima je

u vezi, koje su iste kao i kod originalnog obiekta, osim što su prisutni oni zapisi koji su povezani sa elementima u izdvojenom objektu. Takode, možete upotrebiti svojstvo Save As, koje se nalazi u tabelarnoj bazi kako bi kreirali novu i stalnu tabelu koja ce nastaviti da identifikuje atribute elemenata koji su deo ovog izdvajanja. Sami elementi mogu biti identifikovani bilo pomocu alatki za selekciju ili pomocu selektovanja iz zapisa baze.

Tabele koje su povezane sa izdvojenim elementima, ili bilo koje tabele, mogu da se sacuvaju u internom formatu TNTmips'-a, u dBASE III/IV formatu, u prethodno definisanom ODBC formatu ili kao vrednosti odvojene zarezom ako koristite TNTmips (interni format je jedina opcija u TNTedit-u, TNTviewu, i TNTlite-u). Nije potrebno da cuvate sve zapise u tabeli; možete sacuvati samo one koji su zakaceni za selektovane elemente ili samo selektovane zapise. Takode postoji opcija da li želite da bilo koje polje sacuvate kao sakriveno u tom trenutku ili ne.

Broj zapisa u izdvojenoj i sacuvanoj tabeli baza podataka je manji nego u originalnoj.

| In the second | CONSTITUTE OF | 7 Polylata 7 DISCRIPTIN                     |       |    |
|---------------|---------------|---------------------------------------------|-------|----|
| Tab           | le Edit Re    | cerd Field                                  | Hell  | e. |
| 26.4          | S 12 24 1     | 1 H H                                       |       | _  |
|               | State Synece  | 1995                                        | RERES |    |
| 0.0           | Fier .        | Rankard Imag fine name, 0 to 2 percent of   | 1000  | E  |
| 0.1           | Ext           | Bankard loany fine pand, sut variant, 0 t   | 2500  | 11 |
| <u>6</u>      | lle           | Bridget allt lass, 0 to 1 percent alapse    | 5000  | w  |
| 0             | 0,0           | Bridget cilt less, 1 to 3 percent alopoo    | 11400 |    |
| 6 <b>H</b>    | 1641          | Bradget oils lone, 3 to 9 percent alopen    | 10000 |    |
| 60            | Def           | Bridget wilt Leas, 8 to 20 percent slower   | 5500  |    |
| 0 -           | the di        | Befine alling along hears 1 to 2 persons of | 6400  |    |
| 81            | 0.0           | Soften eilin eine Joans 5 to 5 percent eil  | 5000  |    |
| 01            | 960           | Beften-Slickspets complex: 0 to 3 percent   | 6000  | 12 |
|               |               |                                             | 4.2   |    |

Soil Type Recordations Forward 1 Internal lecondet | All Records **Baca** Valuess Units: Hs Stored at Include Nitides Fitclds OK . Cancel Help

DESCRIPTION

KORACI

- 🖉 kliknite na ikonu Show Details za izdvojeni vektor ≥→V
- Tables za poligone za izdvojeni lejer
- miša na DESCRIPTN tabelu u listi i ukliucite Tabular View prekidac ako vec nije ukljucen

| DESCRIPTN     | DESCRIPTIN                        |
|---------------|-----------------------------------|
| T POTEMAN     | r Tabular Yice                    |
| TELO          | Edit Definition                   |
| DISCOURSE COM | Belete Table                      |
| Dictors and   | Salart All Attacked Flammir       |
| D CODES_RES   | Select Hultiply-Rttached Elements |
| TI MICCHORE   | Select #11 Unettached Eleventz    |

🖉 pritisnite ikonu View Table za tabelu DESCRIPTN

**...** 

- 🖉 izaberite Save As sa menija Table
- podešen na Internal, Records na All Records, i Values na Data, zatim kliknite [OK]
- Selektuite CBSOILS LITE kao odredišni vektorski objekat, podesite tip elementa na Polygon, kliknite [OK] i u prozoru Select Object i u prozoru Name and Description
- 🖉 zapazite novu tabelu na kraju CBSOILS\_LITE (verzija koja nije izdvojena) liste poligona

## Napredne opcije

#### KORACI

- ✓ u New 2D Group, kliknite na ikonu Add Vector, izaberite Quick Add Vector, i selektujte objekat нурко∟оду u св\_DLG Project File-u
- ✓ pritisnite ikonu Show Details za lejer HYDROL-OGY, i ukljucite → ikonu Select za linije
- pritisnite ikonu Rectangle, nacrtajte pravougaonik upisan u gornji levi ugao iznad vektora, kliknite desno dugme miša i izaberite Select Elements

- øritisnite [Apply] a zatim i dugme Advanced Options
- ukljucite prekidac Remove All Islands i obratite pažnju kako se region menja
- ✓ iskljucite prekidac Remove All Islands, kliknite jednom u dolinu na desno od klizaca Minimum Island Size, i zapazite promene
- kliknite jednom u dolinu na desno od klizaca Minimum Island Size, i zapazite promene.
- øritisnite [OK] u prozoru Region Generation
- kliknite na Save As i sacuvajte ovaj region kao advancedoptions

Napredne opcije, koje su dostupne za sve tipove regiona, omogucavaju Vam da uklonite ostrva i subregione koji su velicina manjih od onih koje su odredene prototipom regiona. Napredne opcije su aktivne samo onda kada je aktivan i padajuci panel, tako da morate da kliknete na [OK] da bi panel bio otvoren za podeševanje, kako bi postao deo aktuelnog regiona.

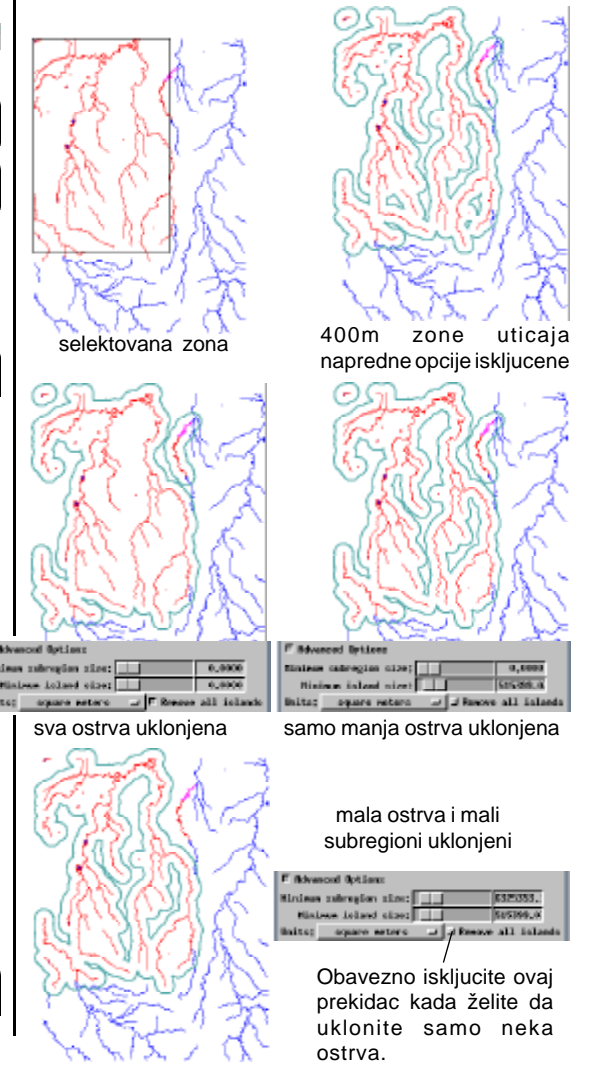

#### Kombinacije regiona: presek

Edit Record

Ikona Combine na panelu Region, GeoToolboxa postaje aktivna cim se dva regiona unesu u listu. Ti regioni mogu biti novoformirani ili dodati sa prethodnog prikaza.

Cetiri moguce kombinacije su: presek (AND), unija (OR), ekskluzivna unija (XOR), i oduzimanje. Presek sadrži površi nadene u oba regiona. Unija sadrži površi nadene u bilo kom regionu. Ekskluzivna Unija sadrži površi koje su prisutne u jednom ili drugom, ali ne u oba regiona. Oduzimanje predstavlja uklanjanje svih površi iz izvornog regiona (source) kojim se bavimo. Radi više informacija o ovim operacijama vidite

Getting Started: Vector Analysis EGSCILLING / Inter Operations.

Na mnoga pitanja se može odgovoriti pomocu kombinacije regiona. Možete da nadete površi koje su vece od

1 milje a manje od 5 milja za karakteristike koje Vas zanimaju, površi koje imaju padine > 5% i okrenute su ka severu, površi sa specificnim tipovima zemljišta u okviru potencijalnih razvojnih lokacija i tako dalje. U ovoj vežbi, identifikujete površi u okviru 200 metara od vodenih tokova, koja takode imaju jedan ili dva odredena tipa tla.

Selektovan poligon region (gore ski levo, bez kontura) 200 m hidrološkog uticaja (gore desno, crne konture) i rezultat preseka (desno, konture, bele uvecano).

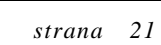

#### KORACI

- ≤ u New 2D Group, kliknite na ikonu Add Vector, izaberite QuickAdd Vector i selektuite obiekat CBSOILS LITE iz **REGIONS Project File-a**
- s pritisnite ikonu Show Details, i ukljucite ikonu Select za poligone
- 🖉 kliknite na ikonu Show Tables, zatim ikonu View Table za tabelu CLASS

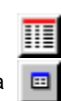

pritisnite ikonu View All Records u tabelarnom izaledu. skroluite i kliknite na Select Record boks za GoB i JmC

poligone 🖉 kliknite na ikonu Exclu-7

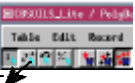

sive u tabelarnom izgledu

- 🖉 pritisnite ikonu Create 💈 Region za poligone i izaberite Selected Polygons (kliknite OK)
- 🖉 kliknite na ikonu GeoToolbox, zatim na taster Region, i na ikonu Add Region
- ≤ selektuite hydrology200 region koji ste napravili na strani 10
- z pritisnite ikonu Combine na panelu Region

CISHLS,Lite 4 @ HEHLSLIKE 4

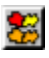

sepomocu operacije podesiti na Intersect i

> hydro-logy200 kao Source i CBSOILS\_LITE (selektovani poligoni) kao Operator, kliknite na [Combine]

## Kombinacije regiona: oduzimanje

#### KORACI

- ✓ u New 2D Group, kliknite na ikonu Add Vector, izaberite Quick-Add Vector i selektujte CACOUNTIES I CALIFCITIES objekte u REGIONS Project File-u
- pritisnite ikonu Show Details za CALIFCITIES\*, onda kliknite na ikonu Select / Deselect, izaberite Select By Query, unesite upit sa desne strane i kliknite na [Apply] u prozoru Select By Query
- podesite udaljenje na 10 milja, kliknite na [Apply], a zatim na [OK]
- kliknite na Select / Deselect ikonu za
   CALIFCITIES, izaberite
   Select By Query, unesite
   upit na desno, i kliknite
   na [Apply]
- pritisnite ikonu Create Region, selektujte Buffer Zones, podesite udaljenje na 100 milja, kliknite na [Apply], zatim [OK]
- kliknite na ikonu
   GeoToolbox, na
   tasteru Region a zatim
   na ikonu Combine
- ✓ izaberite CalifCities kao Source i CalifCities1 kao Operator, kliknite na ikonu Subtract, zatim
- na [Combine] sc pritisnite ikonu Region da bi videli rezultate

Oduzimanje je jedina kombinacija regiona u kojoj je važno koji region je izvor, a koji je operator. (U vektorskim kombinacijama, raspodela izvora/operatora jeste bitna i za druge operacije zbog važnosti selekcije elemenata i raspodele atributa.). Svrha ove vežbe je da se lociraju podrucja za stanovanje u Kaliforniji u krugu od 10 milja od grada, sa populacijom između 20 000 i 90 000, ali udaljena manje od 100 milja od grada sa populacijom vecom od Population.POP > 20000 and 500 000 stanovnika.

Population.POP > 20000 and 500 000 stanovnika. Population.POP < 90000 Takva podrucja mogu da

se identifikuju oduzimanjem dve zone uticaja (presek bi našao podrucja na udaljenju od 10 milja manjih gradova, koji su takođe u krugu od 100 milja udaljena od velikih gradova). U ovom primeru ocigledna je važnost toga koji je region izvor a koji je operator. Ako je zona uticaja od 100 milja izvor, rezultat su podrucja u krugu od 100 milja od velikih gradova, ali ne i u krugu od 100 milja gradova sa populacijom od 20 000 do 90 000. U ovom primeru, zona uticaja od 10 milja je izvor, a zona uticaja od 100 milja je operator.

Population.POP > 500000

Kada oduzimate zone uticaja od 100 milja u radijusu (dalje desno) od zone uticaja od 10 milja u radijusu (bliže desno), levi region predstavlja podrucje u krugu 10 milja od gradova sa 20,000–90,000 stanovnika, koji su više od 100 milja od gradova sa preko 500,000 stanovnika (desno na dnu).

\* Ako se prikazuju opisi umesto imena objekta u prozoru Group Controls, CALIFCITIES je POPULATION > 5000.

### Dodavanje regiona vektorskim objektima

Ovo je jedina vežba u ovoj brošuri koja ne može da se uradi u TNTview-u, ni u TNTmips-u i TNTedit-u. Potrebna su svojstva TNTmips' Spatial Data Editor-a. Vecina ilustracija u ovoj brošuri koristi belu pozadinu u prozoru View, što je boja po defaut-u za linije u Spatial Data Editor-u. Ako otvorite objekat radi editovanja, iako ništa nije

> ElSpatial Data Editor Time 1 View Tool LegendView EPS

9 M I 🛃 🥶 🔶 L L L L

KORACI

Filters

YDRULOGY / Grow Butte DLG Hadrol

57

Spatial Data Edito

- kliknite na ikonu Open Object for Editing i selektujte HYDROLOGY iZ CB\_DLG Project File-a

M ELenerð

File Reference Layer Options Setup He

🖉 pritisnite ikonu

Add Region na Add

Element panelu, prozora

Vector Tools zatim kliknite na ikonu Add

Region u prozoru 📃 🦉 Region Edit Controls koji

ce se otvoriti

🖉 🔚 🍃 🎏 🚠 🗶 Grow Butte OLS Hydr

nacrtano,on se pojavljuje preko bele podloge. Takode, obratite pažnju da posle toga što ste dodali region, morate da promenite alattako da ne bude Add Region, kako bi videli promenjen izgled vektorskog objekta.

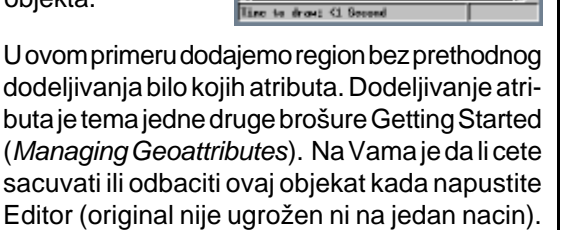

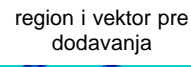

vektor posle dodavanja regiona

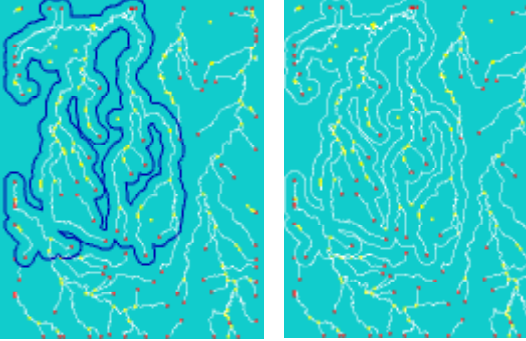

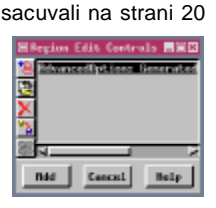

ADVANCEDOPTIONS koji ste

- promenite alat koji ste selektovali u panelu Add Element

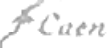

R E

G

1 0

Ν

П

... dound

### Napredni Software za Geoprostornu Analizu

Microlmages, Inc. pružaju kompletan asortiman profesionalnog softvera za naprednu vizuelizaciju geoprostornih podataka, analizu i izdavaštvo. Kontaktirajte nas ili posetite naš Web Site za detaljnije informacije o proizvodima.

- **TNTmips** TNTmips je profesionalni sistem za potpuno integrisani GIS, analizu slike, CAD, TIN, desktop kartografiju i menadžment geoprostornih baza podataka.
- TNTedit TNTedit obezbeduje interaktivne alate za kreiranje, georeferenciranje i editovanje vektorskih, CAD, TIN, slikovnih i drugih srodnih projektnih materijala i njihovih datoteka, u širokom spektru formata.
- **TNTview** TNTview ima iste mocne performanse prikazivanja kao TNTmips i odlican je za slucajeve kada nije potrebno dodatno tehnicko procesiranje i pripremanje materijala.
- **TNTatlas** TNTatlas Vam omogucava da izdajete i distribuirate Vaše projektne materijale na CDO U R ROM-u po niskim cenama. TNTatlas CD-ovi mogu da se koriste na bilo kojoj platformi za obucavanje.
- **TNTserver** TNTserver Vam dozvoljava da izdajete TNTatlase na internetu ili intranetu. Surfujte kroz Geodata Atlas pomocu Web browser-a i TNTclient Java applet-a.
- TNTlite TNTlite je besplatna verzija TNTmips-a za studente i profesionalce koji rade manje projekte. Možete skinuti TNTlite sa MicroImages Web Site-a ili ga možete naruciti na CD-ROM-u.

| 1( |
|----|
| ,  |
| 3  |
| 3  |
| 2  |
| 3  |
| 5  |
| 3  |
| 5  |
| 7  |
| 3  |
| 3  |
| 2  |
| )  |
| 2  |
|    |
| 2  |
|    |
| ł  |
|    |

| •X X                              | _   |
|-----------------------------------|-----|
| rasterska transparentnost         | 16  |
| rasterski histogrami              | 13  |
| rasterski solid-trace regioni     | 17  |
| regioni rasterskih celija         | 17  |
| regioni zone poplave              | 15  |
| selekcija elemenata 4             | 7,8 |
| selektabilan set                  | 5   |
| selektabilan set                  | 5   |
| selektovane upitom                | 12  |
| selektovani poligonski regioni    | 8   |
| selektovani set                   | 5   |
| selektovanje sa regionom          | 9   |
| tabele baza podataka za izdvojene |     |
| elemente                          | 19  |
| uklanjanje ostrva                 | 20  |
| uklanjanje subregiona             | 20  |
| regioni vidljivosti               | 14  |
| zona uticaja regiona              | 10  |
|                                   |     |

MicroImages, Inc.

11th Floor – Sharp Tower 206 South 13th Street Lincoln, Nebraska 68508-2010 USA

Voice: (402)477-9554 FAX: (402)477-9559 email: info@microimages.com Internet: www.microimages.com

Velen.